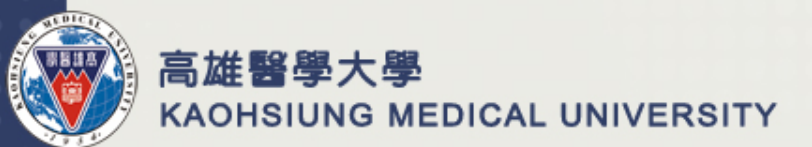

## 國科會基礎研究核心設施 預約服務管理系統操作手册

高雄醫學大學 研發處研究資源組

#### 1. 登入預約者帳號

 ○ 進入國科會基礎研究核心設施預約服務管理系統頁面 (<u>https://vir.nstc.gov.tw/</u>)

③ 請按「預約者登入」,並填入帳號密碼進行登入

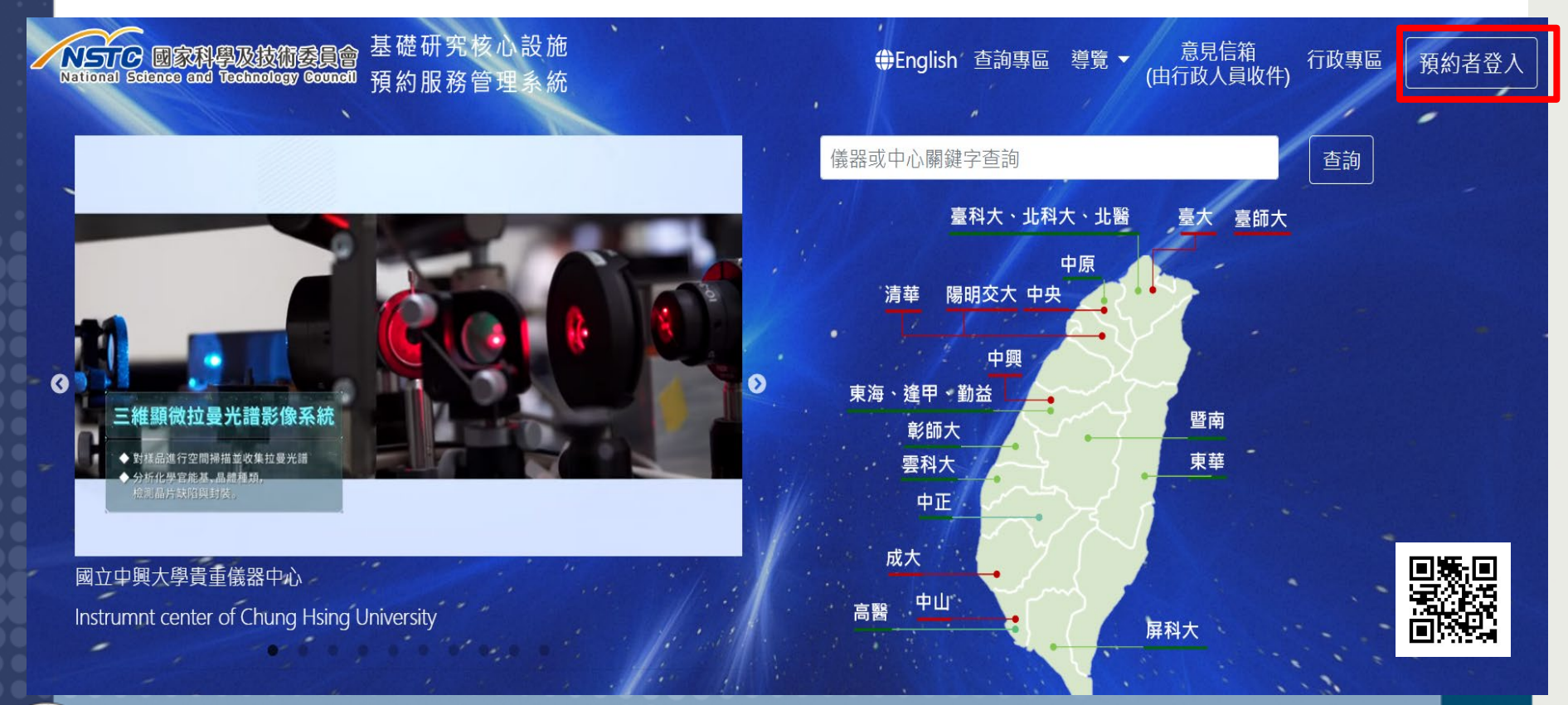

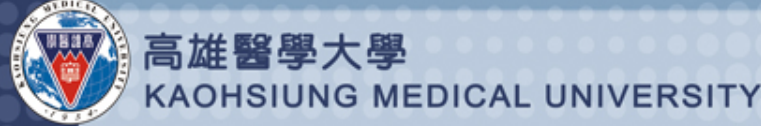

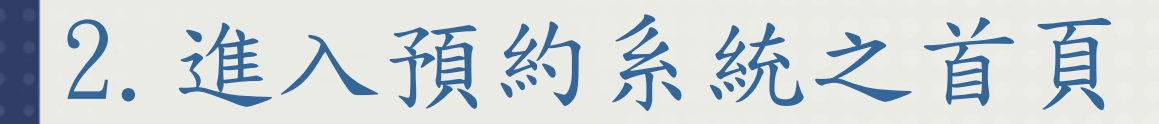

#### ⊙ 請至左列點選「開啟主選單」

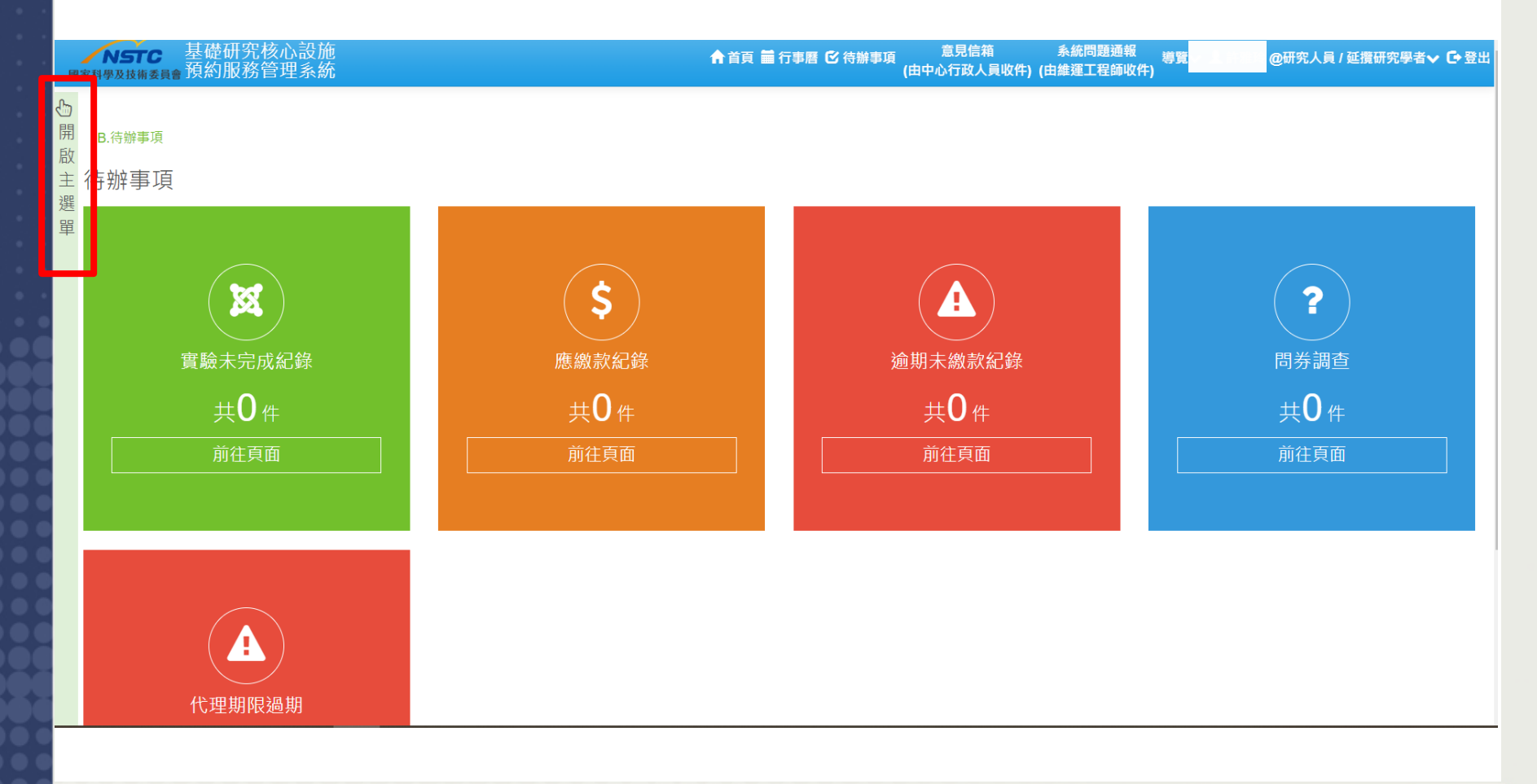

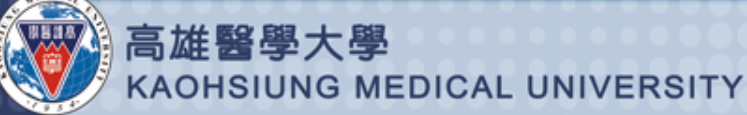

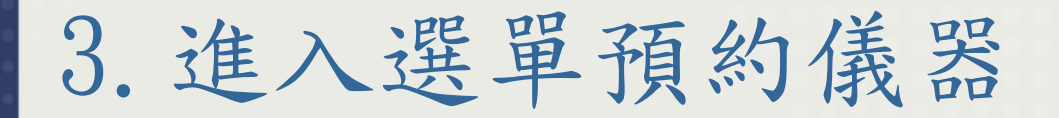

ⓒ 請點選「 K. 預約相關作業」→「 K2. 線上預約作業」

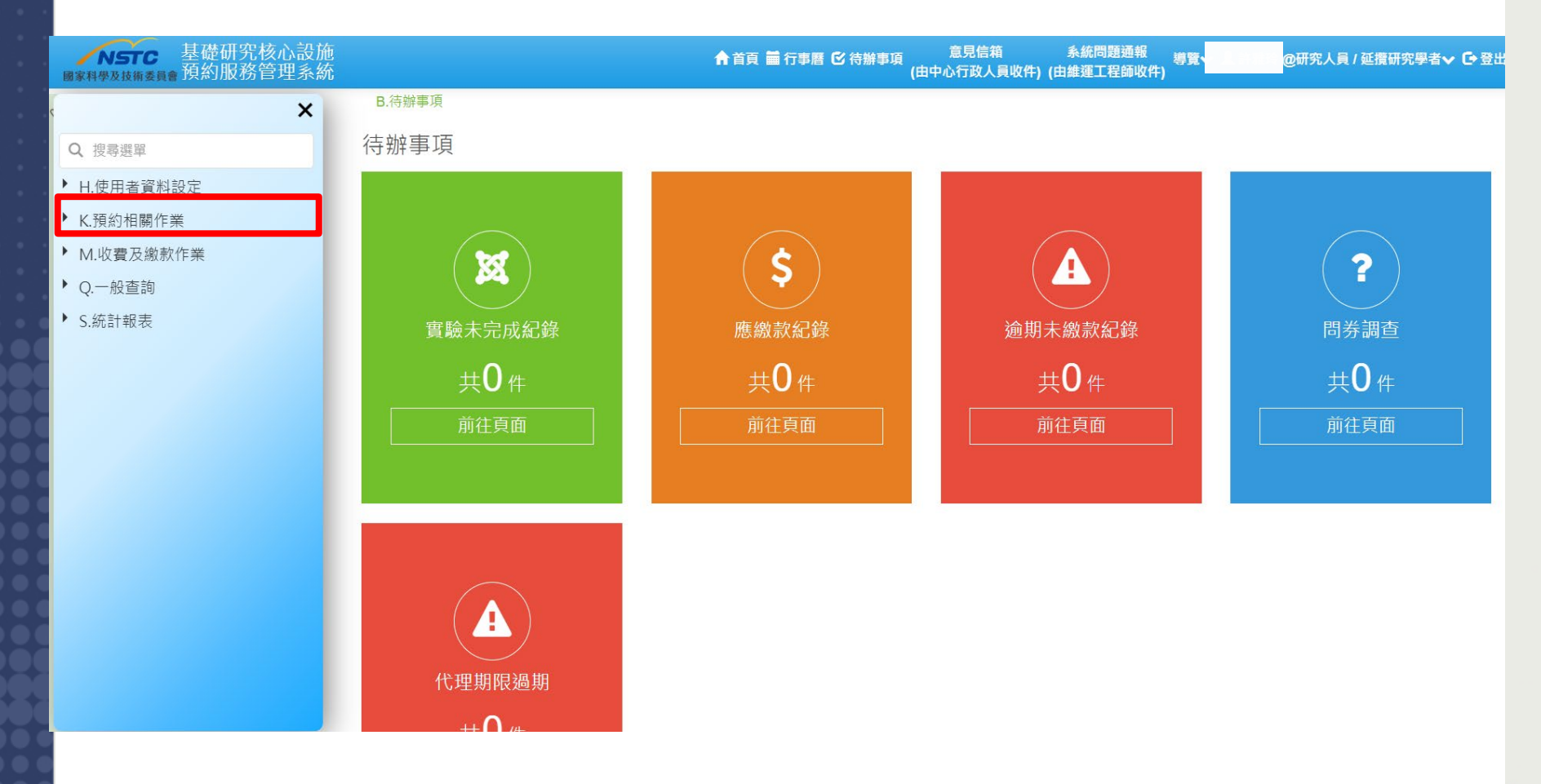

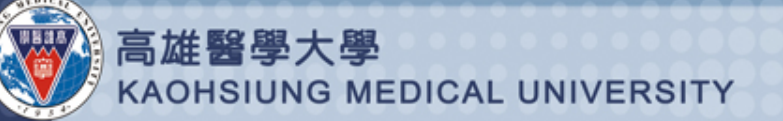

### 4. 選擇儀器類別

# ③ 儀器中心:高雄醫學大學自有儀器共同使用計畫 ④ 選擇儀器類別後,按「查詢」

| ハSTC 基礎研究核心設施     國家科學及技術委員會預約服務管理系統                                                                                                    | 合計頁  ■ 行事曆  它 待辦事項   意見信箱   系統問題通報  導覽     |
|----------------------------------------------------------------------------------------------------|--------------------------------------------|
| ℃ K.預約相關作業 / K2.線上預約作業                                                                                                    |                                            |
| 啟<br>主<br>選<br>童詢 設新用機器 移除常用機器 基礎預約 尖端預約                                                                                                    |                                            |
| <ul> <li>         音論條件         <ul> <li>儀器中心: 高雄醫學大學自有儀器共同使用計畫 ♀</li> <li>●</li> <li>●</li> <li>●</li> <li>●</li> </ul> <ul> <li>●</li> <li>●</li> <li>●</li> <li>●</li> <li>●</li> <li>●</li> </ul> <ul> <li>●</li> <li>●</li> <li>●</li> </ul> <ul> <li>●</li> <li>●</li> <!--</td--><td></td></ul></li></ul> |                                            |
| 1000000000000000000000000000000000000                                                                                                    |                                            |
| 關鍵字搜尋                                                                                                    |                                            |
| 中心區域 中心名稱 主項代碼 主項儀器名 細項代碼 細項儀器名 稱                                                                                                    | 名 服務類型 儀器分類 儀器位置 預約方式 營運起始日 營運結束日 尖端服務申 請書 |
|                                                                                                    | 尚無資料                                       |
|                                                                                                    |                                            |
|                                                                                                    |                                            |

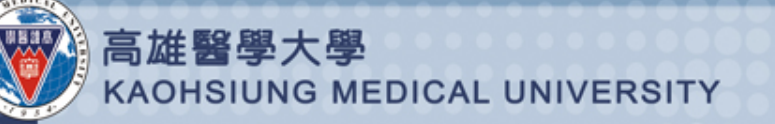

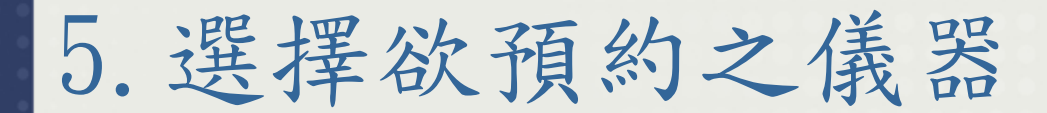

#### ☺ 點選列表中欲預約之儀器,並按上方「基礎預約」

| 1                                                                                            | NSTC<br>家科學及技術委員                               | 基礎研究<br>會預約服務            | 核心設施<br>管理系統 |                               |         |       | ▲ 首頁 🖬    | 行事曆 🕑 待辦事項 | 意見信箱<br>(由中心行政人員            | 系級<br>收件) (由維護 | 范問題通報 <sup>考</sup><br>第二程師收件) | ) ș        | @研究人員 / 延攬  | 研究學者 🗸 🕒 登 |  |
|----------------------------------------------------------------------------------------------|------------------------------------------------|--------------------------|--------------|-------------------------------|---------|-------|-----------|------------|-----------------------------|----------------|-------------------------------|------------|-------------|------------|--|
| の開啟主                                                                                         | K.預約相關作業 / K2.線上預約作業                           |                          |              |                               |         |       |           |            |                             |                |                               |            |             |            |  |
| 選單                                                                                           | <sup>2</sup> 前 <sup>2</sup> 前 <sup>2</sup> 前條件 | ₩<br>為常用儀器 移除            | 常用儀書 基礎預約    | 単<br><sup>尖</sup> 島預約<br>2    |         |       |           |            |                             |                |                               |            |             |            |  |
| <ul> <li>儀器中心: 高雄醫學大學自有儀器共同使用計畫 S </li> <li>● 只顯示我的常用儀器</li> <li>儀器類別: 生物技術類儀器 S </li> </ul> |                                                |                          |              |                               |         |       |           |            |                             |                |                               |            |             |            |  |
|                                                                                              |                                                |                          |              |                               |         |       |           |            |                             |                |                               |            |             |            |  |
|                                                                                              | 主項儀器: 不限定                                      |                          |              |                               |         |       |           |            |                             |                |                               |            |             |            |  |
|                                                                                              | 細項儀器:                                          | 不限定                      |              |                               |         |       |           |            |                             |                |                               |            |             |            |  |
| 1                                                                                            | 關鍵字搜尋.                                         |                          |              |                               |         |       |           |            |                             |                |                               |            |             |            |  |
|                                                                                              | 바이면서 🖻                                         | 由人夕禄 📰                   | 十百42 更       | 主項儀器名                         | 细话42番 📰 | 細項儀器名 | 収225年11 6 | 住职八百       | 住现份罢 🗖                      | 落約亡犬 同         | <b>※注144日</b>                 | 答波は古口      | 尖端服務申<br>適善 | _          |  |
|                                                                                              | 南區                                             | 高雄醫學大學<br>自有儀器共同<br>使用計畫 | BIO002500    | …<br>雙光束雷射掃<br>描顯微螢光儀         |         |       | 基礎        | 生物技術類儀器    | 國際學術研究<br>大樓 八樓<br>IR808室   | 序號             | 2021/01/01                    | 2025/12/31 |             | *          |  |
|                                                                                              | 南區                                             | 高雄畫字八字<br>自有儀器共同<br>使用計畫 | BIO002600    | <u>多眉头虽光影</u><br>像擷取與分析<br>系統 |         |       | 基礎        | 生物技術類儀器    | 國際學術研究<br>大樓 八樓<br>IR801室   | 序號             | 2021/01/01                    | 2025/12/31 |             |            |  |
|                                                                                              | 南區                                             | 高雄醫學大學<br>自有儀器共同<br>使用計畫 | BIO002700    | 3D定量活體螢<br>光冷光影像系<br>統        |         |       | 基礎        | 生物技術類儀器    | 高雄醫學大學<br>實驗動物中心<br>8F影像實驗室 | 序號             | 2021/01/01                    | 2025/12/31 |             |            |  |

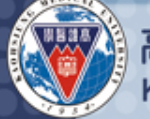

## 6. 填寫儀器預約資訊

⊙ 填寫下列紅色欄位之預約資訊

☺ 填寫完後按下「確定預約」,即完成預約

| 預約內容設定                                           |             |                      | 9                                                                          |
|--------------------------------------------------|-------------|----------------------|----------------------------------------------------------------------------|
| 1                                                |             | 顺尔毕:                 | Olympus                                                                    |
| 預約方式設定                                           |             | 預約內容設定               |                                                                            |
| 預約方式: 計畫      以本部計畫進行預約者,(計畫編號與<br>於首頁【儀器使用情況查詢】 | 主持人姓名)將同步公開 | 預定實驗月份:              | 2021-02  序號預約依樣品實際到件日期排序實驗                                                 |
| 專題計畫: 選                                          | 擇計畫         | 操作方式:                | ▲ Ni唐欄位 /Dequired Field)                                                   |
| ◎ 請選取專題計畫!                                       |             | 樣品:                  | ● 必須爾亚 (Required ried)<br>0                                                |
| → → → → → → → → → → → → → → → → → → →            |             | 實驗件數:                | 0 🔮 🛈 不得小於零! (minima value: 0.1)                                           |
|                                                  |             | 預估總金額:               | 0 費用試算                                                                     |
| ● 東換其它驗證碼                                        |             |                      | ● 最低實驗金額:(\$1200)! (Minima Value: (NT\$1200)<br>此數佔僅為什等) 實際合額增估地合成日本計測在在計画 |
| 不分大小寫 (case insensitive)                         |             | 陌仕 <del>宦</del> 驗竡庄· | 山 数 道 崖 荷 位 昇 : 貝 床 並 銀 府 代 嫁 元 成 口 之 計 貝 牛 及 計 頃<br>の (110 年 1 月 起 廢 ト)   |
|                                                  |             | 近山東風吹皮·<br>西什宰陸田本·   |                                                                            |
|                                                  |             | 次旧員献坑並.              | 0                                                                          |
| 送樓者資料                                            | 實驗金額評估      |                      |                                                                            |
| ■ 送樣者資料與預約者相同                                    | 費用說明:       |                      |                                                                            |
| 姓名:*                                             |             |                      |                                                                            |
| ❶ 必填( Required field) !                          | 供註.         |                      |                                                                            |
| 聯絡電話:*                                           | 19月7日.      |                      |                                                                            |
| ❶ 必填(Required field)!<br>■ Z和供考                  |             |                      |                                                                            |
| 電丁郵件:^<br>① (X1擅(Required field) ]               |             |                      |                                                                            |
|                                                  | <b>^</b> —  |                      |                                                                            |
|                                                  | 2           |                      |                                                                            |
|                                                  | 確定預         | [約] 耳                | R 消 相關儀器                                                                   |
| \$X                                              |             |                      |                                                                            |
| 高雄醫學大學                                           |             |                      |                                                                            |
|                                                  | 000000      |                      |                                                                            |

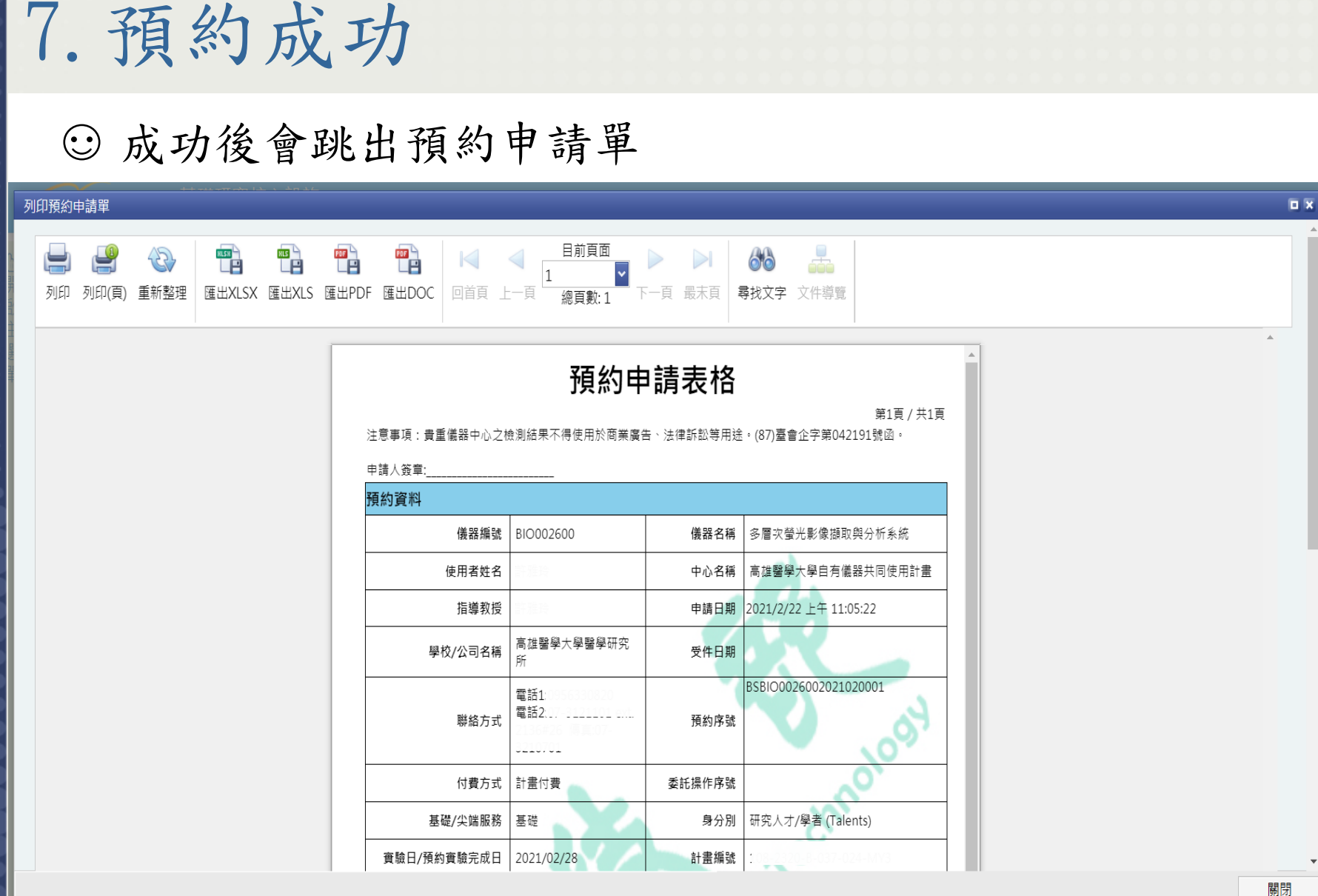

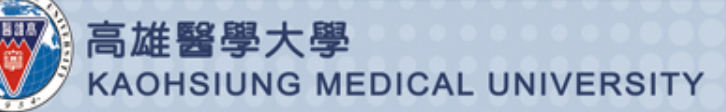

# 8. 再次確認是否預約成功 ③ 可至左邊列表點選「K3. 預約記錄取消及預約申請列表」 ④ 右邊預約欄位會增加新預約之項目

| NSTC<br>國家科學及技術委員會預約服務管理系統                         |                           |                    |          | ♠首頁 繭 行 | う事暦 🕑 待辦事項                 | 夏 意見信箱<br>(由中心行政人員 | 系統問題<br>夏收件) (由維運工和 | 題通報  導覽へ<br>呈師收件) |        | @研究人 | 員 / 延攬研究學者             | f <b>~ C•</b> 登出 |
|----------------------------------------------------|---------------------------|--------------------|----------|---------|----------------------------|--------------------|---------------------|-------------------|--------|------|------------------------|------------------|
| ×<br>Q. 搜尋選單                                       | K.預約相關作業                  | / <b>K3.</b> 預約記錄耳 | 双消及預約申請表 | 列印      |                            |                    |                     |                   |        |      |                        |                  |
| <ul><li>▶ H.使用者資料設定</li><li>▼ K.預約相關作業</li></ul>   | 預約取消 申請單                  | 預覽                 |          |         |                            |                    |                     |                   |        |      |                        |                  |
| K3.預約記錄取消及預約申請<br>表列印                              | 關鍵字搜尋<br>預約序號             | 儀器名稱               | 預約方式     | 預約者姓名   | 計畫起訖日期 🔽                   | 預約日期               | 預約開始時段              | 操作方式              | ▽ 實驗件數 | R    | 預約時間                   | 狀態               |
| K5.績效填報作業<br>K6.申請尖端服務使用許可 <b>2</b> .<br>M.收費及繳款作業 | BSBIO0025002<br>021020008 | 雙光束雷射掃描<br>顯微螢光儀   | 序號       |         | 2019/08/01 ~<br>2022/07/31 | 2021/2/28          |                     | 自行操作              |        | 0    | 2021/02/03<br>14:58:12 | 實驗未完成            |
| ▶ Q.一般查詢<br>▶ S.統計報表                               | BSBIO0026002<br>021020001 | 多層次螢光影像<br>攝取與分析系統 | 序號       |         | 2019/08/01 ~<br>2022/07/31 | 2021/2/28          |                     | 自行操作              |        | 0    | 2021/02/22<br>11:05:22 | 實驗未完成            |
|                                                    |                           |                    |          |         |                            |                    |                     |                   |        |      |                        |                  |

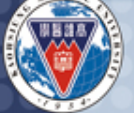

高雄醫學大學 KAOHSIUNG MEDICAL UNIVERSITY